See below to learn more about how to fill out the ACH Electronic Setup information in Cash Management Accounts as pictured in this Spectrum screenshot.

| Electronic payment format<br>Not defined<br>United States (ACH)<br>Canada (AFT) |               | Header Te <u>x</u> t: None |  |
|---------------------------------------------------------------------------------|---------------|----------------------------|--|
| Required for ACH processing                                                     |               |                            |  |
| Company name                                                                    | File ID modi  | fier A                     |  |
| Receiving ABA #                                                                 | Priority code | 01                         |  |
| Immediate dest name                                                             | Company ID    |                            |  |
| Sending ABA #                                                                   | Originating I | DFI                        |  |
| Immediate origin                                                                |               |                            |  |
| Immediate origin name                                                           |               |                            |  |
| Use NACHA service class code 200 and balanced file format?                      |               |                            |  |
| Secure account number                                                           |               |                            |  |
| Start the company discretionary data field with zeros?                          |               | <b>N</b>                   |  |
| Optional defaults                                                               |               |                            |  |
| Reference code                                                                  |               |                            |  |
| Company entry description                                                       |               |                            |  |
| Export file name                                                                |               |                            |  |

## ACH Electronic Payment Setup (United States) - Field Descriptions

Use this table for reference when the **United States (ACH)** electronic payment format is selected.

**Note:** All fields are required for ACH processing, unless otherwise noted.

| Description                                                                                                    |  |
|----------------------------------------------------------------------------------------------------|--|
| Accept or edit the company name that defaults from the <b>Company Installation</b> screen; max 16 characters.                                                                           |  |
| Enter the four-digit transit routing number and the four-digit<br>American Bankers Association (ABA) number of the ACH or<br>receiving point (your bank).                               |  |
| <b>Note:</b> Data in this field automatically populates the <b>Immediate dest name</b> field.                                                                                           |  |
| Enter the name of the ACH or receiving point for which the file is destined (your bank).                                                                                                |  |
| Enter the transit routing number of the ACH operator. Enter the four-digit transit routing number and the four-digit ABA number of the ACH or sending point of the file (your company). |  |
| <b>Note:</b> Data in this field automatically populates the <b>Immediate origin</b> field.                                                                                              |  |
| Accept or edit the default text.                                                                                                    |  |
|                                                                                                    |  |

| Immediate origin<br>name                                         | Enter the name of the ACH or sending point that is transmitting the file (your company).                                                                                                    |  |
|------------------------------------------------------------------|----------------------------------------------------------------------------------------------------|--|
| Use NACHA service<br>class code 200 and<br>balanced file format? | Select this checkbox to use a balanced file format. The National<br>Automated Clearing House Association (NACHA) service class code<br>200 identifies ACH entries in a batch as mixed debits and credits.<br>Note: If you select Use NACHA service class code 200 and<br>balanced file format?, you must enter a secure account<br>number. |  |
| Secure account<br>number                                         | Information in this field does not display on other screens or<br>reports, which allows the cash manager to record account<br>numbers for electronic payments without revealing confidential<br>information to unauthorized users.                                                                                                    |  |
|                                                                  | To accept the default company code, leave this box unselected.                                                                                                    |  |
| Start the company<br>discretionary data<br>field with zeros?     | Select this checkbox to default three zeros in positions 21-23 of<br>the Company/Batch Header Record in files exported from the<br><u>Export Electronic Payments</u> and <u>Write Automatic Deposits</u><br>screens. Refer to <u>Company/Batch Header Record (Record Type 5)</u> .                                                         |  |
| File ID modifier                                                 | Default value is "A". This entry displays in the File Header Record<br>to distinguish multiple files created on the same date. See <u>File</u><br><u>Header Record (Record Type 1)</u> .                                                                                                    |  |
|                                                                  | in this field.                                                                                                    |  |
| Priority code                                                    | Accept or edit the default text; max two characters.                                                                                                    |  |
| Company ID                                                       | The originator, or company ID number begins with an American<br>National Standards Institute (ANSI) one-digit Identification Code<br>Designator (ICD) followed by a nine-digit identification number.                                                                                                    |  |
|                                                                  |                                                                                                    |  |

| Originating DFI              | Enter the originating Depository Financial Institution (DFI), or the transit routing number of the original bank.                          |
|------------------------------|----------------------------------------------------------------------------------------------------|
|                              | (Optional) Enter originator information.                                                                                                   |
| Reference code               | Note: Check with your bank for information they may<br>desire in this field.                                                               |
| Company entry<br>description | (Optional) As the originator, your company can enter a description that displays to the receiver.                                          |
|                              | (Optional) Enter an automatic deposit file name for the export.                                                                            |
| Electronic file name         | <b>Note:</b> Text entered here defaults to the <b>Export Electronic</b><br><b>Payments</b> screen. See <u>Export Electronic Payments</u> . |